## 1. Setup tab

- a. >Website
- b. >File Manager
- c. Browse for file > click go

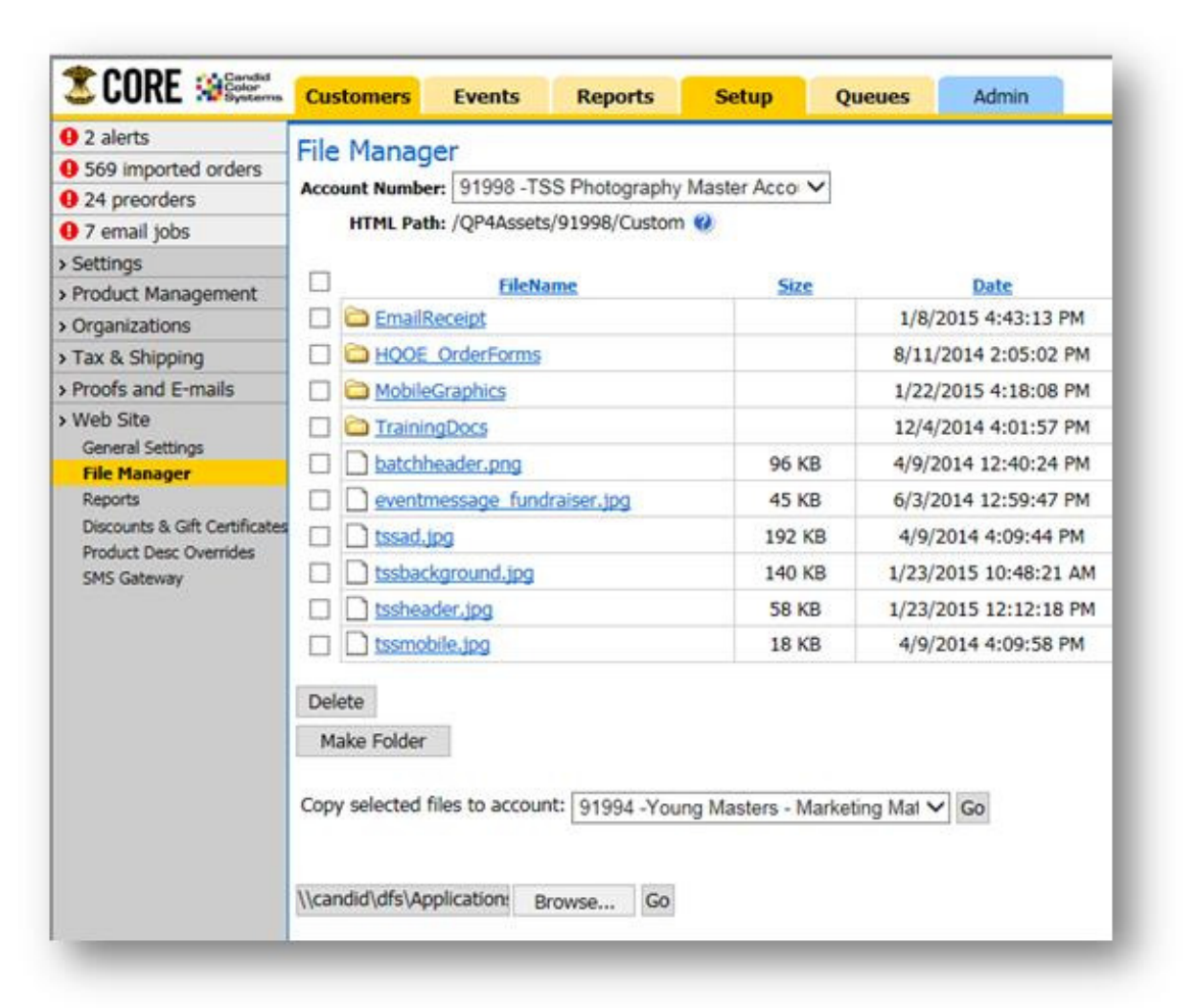

2. Right Click on the file name and copy the "link address" or "Shortcut" (depends on your browser what it's called)

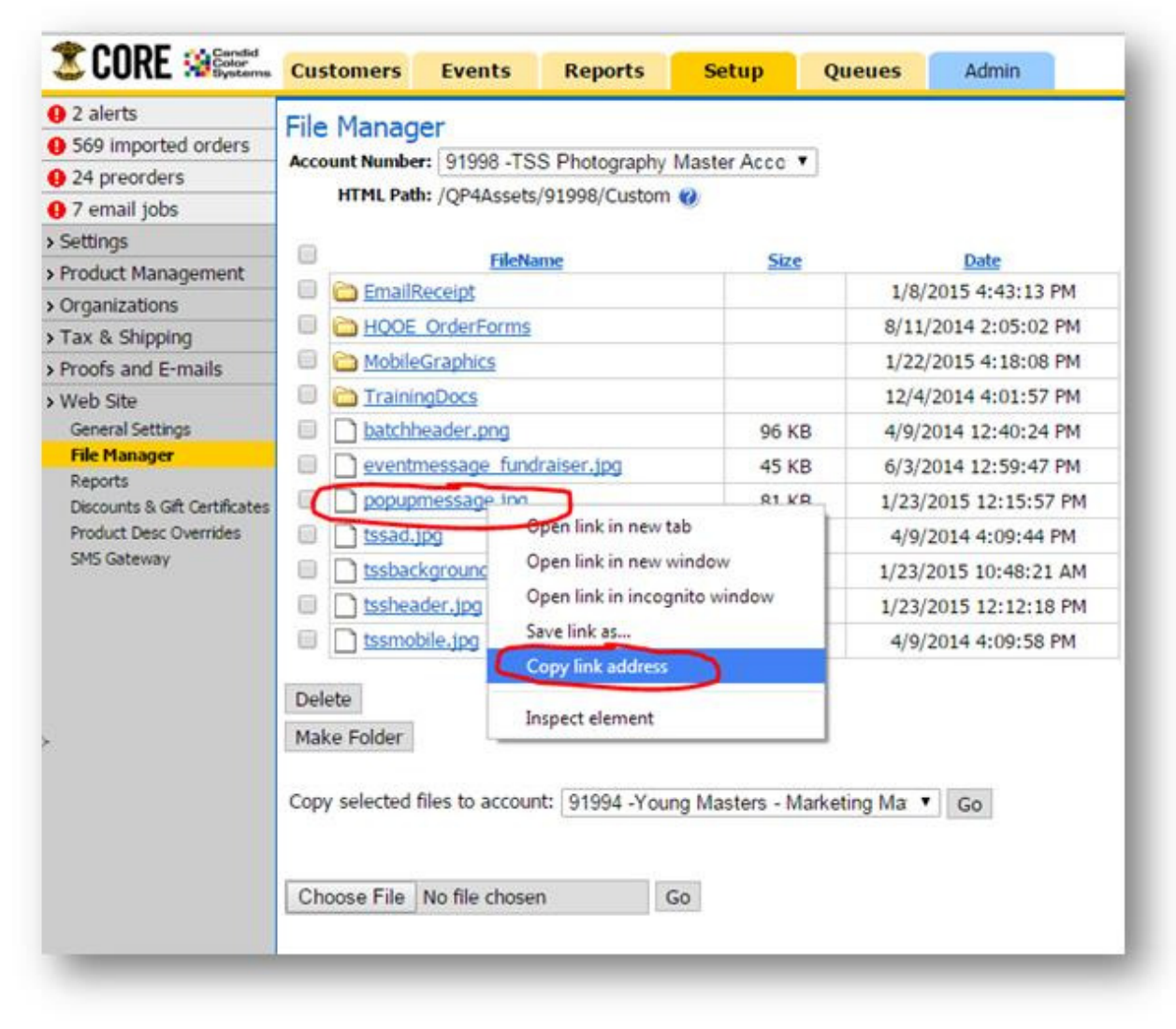

## 3. Go into the event

- a. > Online Settings
- b. Under PreOrders Event Message enter <img src"PASTELINKHERE"> then save page

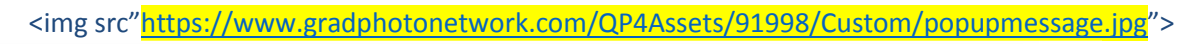

| Tax & Shipping                                                          | Customers can find their proofs by last name.                                                                                                    |
|-------------------------------------------------------------------------|----------------------------------------------------------------------------------------------------|
| Greenscreen Backgrounds                                                 | Customers can choose to browse all images within a user selected Team/Division (SPRT/SCHL only).                                                         |
| Offer Setup                                                             | ustomers can browse all images within this event.                                                                                                    |
| - Custom Art Override                                                   | illow customers to zoom in to view larger version of thumbnail.                                                                                          |
| Caption Overrides     Font Overrides                                    | nable online PreOrders.                                                                                                    |
| Edit Teams/Category<br>Manage Names<br>Upload/Import Images<br>Otherwit | ders Placeholder Image<br>y optionally configure a placeholder image to be shown during pre-orders.<br>ise the CCS default pre-order image will be used. |
| Alignment Categories     Orde                                           | erNumber 26783992                                                                                                    |
| - Align Images                                                          | Roll mobile                                                                                                    |
| - Align (Use for zCrop Only                                             |                                                                                                    |
| - ID Images                                                             | Frame preorder2                                                                                                    |
| - ID Bulk Organizer                                                     |                                                                                                    |
| Proofs: Print & Final PreOr                                             | rders Event Message                                                                                                    |
| Ordering                                                                | PreOrders Receipt Message                                                                                                    |
| - Bulk <im< td=""><td>g obr&gt;<br/>font color</td></im<>               | g obr><br>font color                                                                                                    |
| - Individual SIC<br>- Imported Orders<br>- Digital artwork              | <pre>"#ttps://www.gradphotonetwork.com/Q ^ "#900000"&gt;<b>Please provide this ssets/91998/Custom/popupmessage.jpg" </b></pre>                           |
| - Student Stickers                                                      |                                                                                                    |
| YM Events                                                               |                                                                                                    |
| PRS Events                                                              |                                                                                                    |
| Manage Retouching                                                       |                                                                                                    |
| Refresh Act. Events                                                     |                                                                                                    |
| Email Reporting Gener                                                   | ral Settings (Account Override)                                                                                                    |